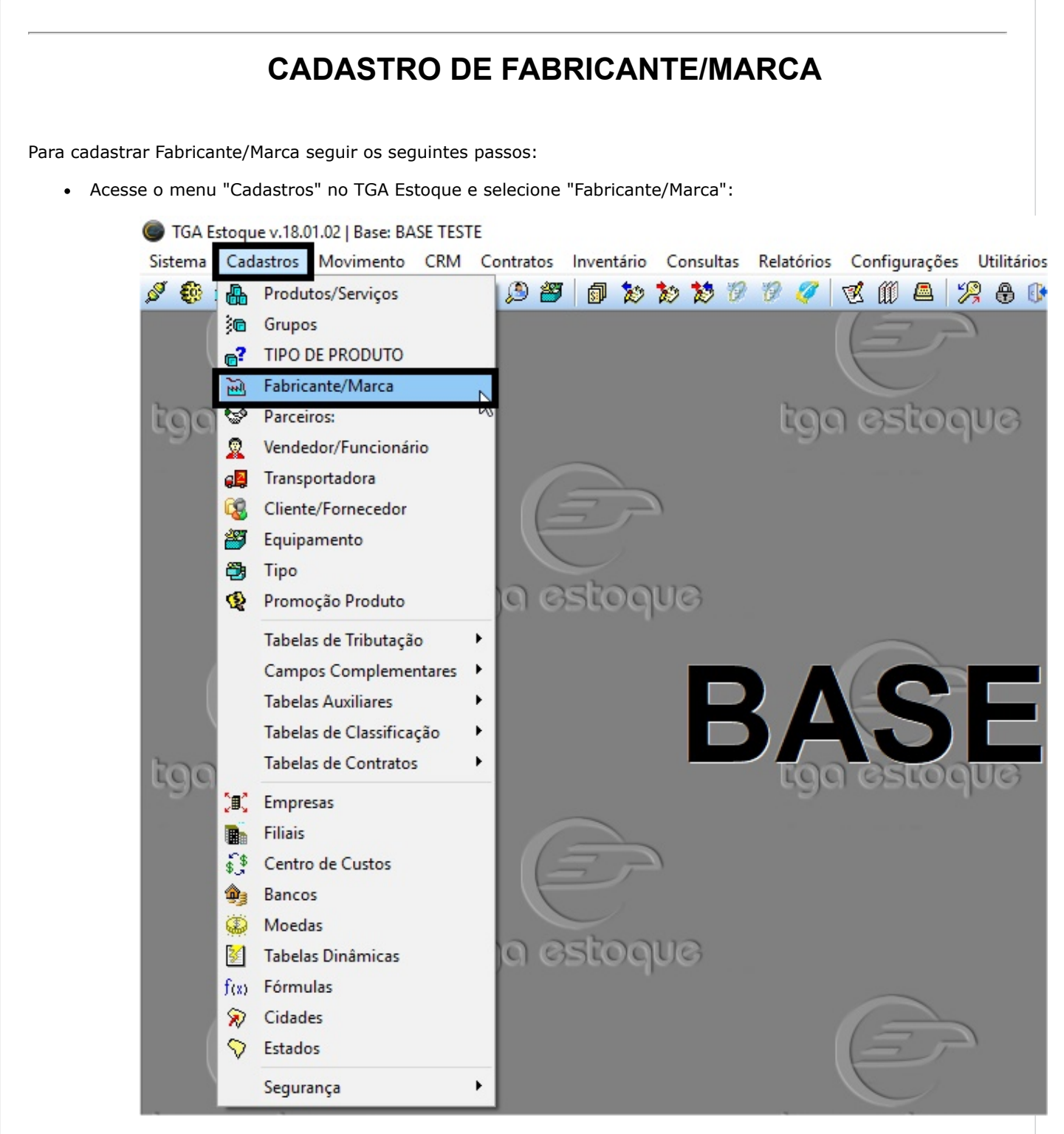

• Na tela do Cadastro de Fabricante/Marca clique em NOVO;

| Identificaç <sup>37</sup> | ir novo registro | elar <u>×</u> Excluir<br>is Dados <u>O</u> bse | rvações | imprimir UP Lec |
|---------------------------|------------------|------------------------------------------------|---------|-----------------|
| Código:                   |                  |                                                |         |                 |
| Nome:                     |                  |                                                |         |                 |
| CNDI                      |                  | Incor Esta                                     | du alt  |                 |
| / ·                       |                  |                                                | Judi.   |                 |
| 🔽 Inativo                 |                  |                                                |         |                 |
|                           |                  |                                                |         |                 |

- Aba Identificação:
  - Ocódigo para o Fabricante é gerado automaticamente e de forma sequencial (o sistema não permiti salvar mais de um tipo de produto com o mesmo código);
  - Colocar o nome do Fabricante/Marca (sempre em letra MAIÚSCULA);
  - Inserir o CNPJ se acaso o tenha (não é obrigatório);
  - Inserir a Inscrição Estadual se acaso o tenha (não é obrigatório);
  - Definir se Fabricante está Ativo ou Inativo para uso, no Flag "Inativo". (Marcar para INATIVAR e desmarcar para ficar ATIVO).
- Aba Endereço:
  - Informar o Endereço completo do Fabricante, incluindo Telefone, Fax e Contato.

| 🚵 Fabricante/Marca                              |                  |  |  |  |  |  |
|-------------------------------------------------|------------------|--|--|--|--|--|
| Novo Salvar Cancelar >                          | < <u>Excluir</u> |  |  |  |  |  |
| Identificação Endereço Outros Dados Deservações |                  |  |  |  |  |  |
| Rua:                                            | Número:          |  |  |  |  |  |
| Bairro:                                         | Complemento:     |  |  |  |  |  |
| Cidade:                                         | Estado: CEP:     |  |  |  |  |  |
| Telefone: Fax:                                  | Contato:         |  |  |  |  |  |
|                                                 |                  |  |  |  |  |  |
|                                                 |                  |  |  |  |  |  |

- Aba Outros Dados:
  - Informar o percentual de comissão "Comissão %", se acaso for controlado o pagamento de comissão pelo cadastro o Fabricante/Marca;
  - Informação "Desconto Padrão", se acaso utilizar amarração de desconto por Fabricante/Marca;
  - Informar "Prazo Entrega" em dias, se acaso utilizar controle de prazo de entrega dos produtos do Fabricante/Marca que está sendo cadastrado;
  - Informações dos Campos Livres 1 e 2 podem ser utilizadas para algum controle diferenciado do Fabricante/Marca.
  - Clicar em "Representantes" (O nome do campo representantes é variavel, usa-se aqui um exemplo) se acaso for utilizar amarração de Fabricante/Marca com algum representante (clique aqui para

Versão Documentação v18.02.01 Reservados

Ultima Alteração: 24/01/2018

Copyright  ${\ensuremath{\textcircled{\odot}}}$  2018 Tga Sistemas. Todos os Direitos